## SUBMIT A TICKET

| <ul> <li>If using a non ccs device, click district login and it takes them to ccs login page, then below.</li> <li>2. Submit a New Ticket either by <ul> <li>a. Click the Dell Chromebook text</li> <li>OR</li> </ul> </li> </ul>                                                                                                    | O DISTRICT LOGIN                              |
|----------------------------------------------------------------------------------------------------|-----------------------------------------------|
| b. Click the <b>New Ticket</b> button                                                                                                    |                                               |
| (incidentIQ_ Tickets Kb + NEW TICKET                                                                                                    | Q Search 🕐 Help 🔔 🛛 Madelyn Yates 🗸           |
| My Recent Tickets Quick Tick                                                                                                    | Kets ADD FAVORITE                             |
| Ticket ⊕       Status ⊕       Requested For ⊕         Image: Constraint of the status ⊕       Image: Constraint of the status ⊕         Image: Constraint of the status ⊕       Image: Constraint of the status ⊕         Image: Constraint of the status ⊕ | Dell Chromebook<br>R Brown McAllist<br>118611 |
| Select an issue category           3. Select an issue CATEGORY. For example,           Keyboard/Trackpad/Mouse.                                                                                                    | Connectivity / Wi-Fi / Networking             |
| 4. Select an ISSUE. For example, Keyboard missing keys.                                                                                                    | e or an issue ad / Mouse issues:              |

|    |                                                                   | Describe your issue                                                                                                    |                              |  |
|----|-------------------------------------------------------------------|----------------------------------------------------------------------------------------------------|------------------------------|--|
|    |                                                                   | Please describe your specific issue in more detail                                                                            |                              |  |
| 5. | Describe your Issue and any<br>question with a red * is required. |                                                                                                    |                              |  |
| q  |                                                                   | Room                                                                                                    | Select or search for a room  |  |
|    |                                                                   | select à location that best describés where this issué is located                                                             | My room is not listed        |  |
|    |                                                                   | Location/Room Details<br>If you have additional details regarding where this issue is located please enter those details here | Additional location details. |  |
|    |                                                                   | Is this ticket urgent?<br>Is it stopping you from completing your tasks?                                                      | 🔾 Yes 🖲 No                   |  |
|    |                                                                   | s this CTE or STEM?                                                                                                    | Select a value               |  |
| 6. | When finished click the blue <b>SUBMIT TIC</b>                    | KET button.                                                                                                    |                              |  |